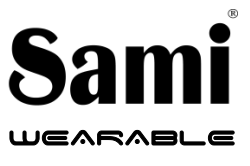

User Manual WS-2332

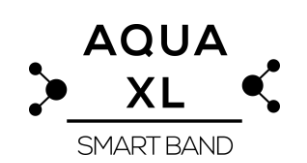

Thank you for purchasing the **Sami** wearable WS-2332. Read the instructions carefully to obtain optimum results and preserve it for future reference.

# DESCRIPTION OF THE WEARABLE.

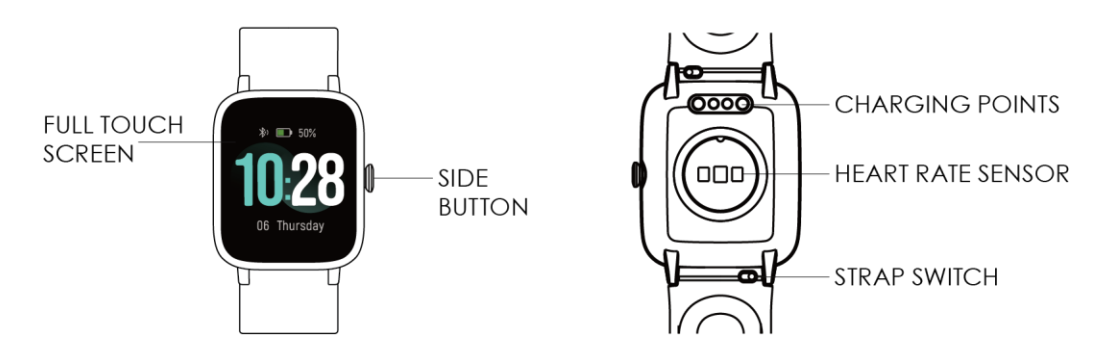

# CONTENTS.

Wearable, USB magnetic charging cable, instruction manual.

# CHARGING.

Connect the device to a computer or laptop with the USB Magnetic cable for charging. Put in contact the magnetic end of the USB cable with the charging points positioned in the back of your device. Kindly use only the USB cable included with the wearable. If you use a power adapter for charging, the output of the power adapter should be 5V, 1A. Charging time: **2-3** hours approx. Please charge the device fully before using it.

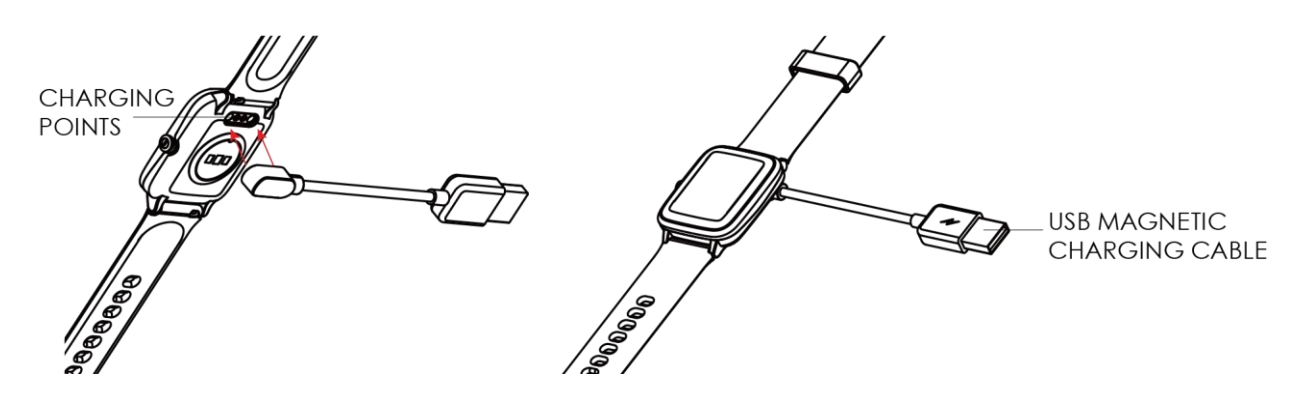

## HOW TO POWER ON / POWER OFF?

- 1) To turn ON the smart band, long press the side button for a few seconds. The side button is situated in the right of the of the screen.
- 2) To turn OFF the smart band, while the device is in the home screen menu, slide on the screen from the right to the left and then from the bottom to the top to change between the different menus of the device. Tap on the settings icon to enter in the settings menu, slide again in the screen from the bottom to the top until you see the shutdown icon, tap in the icon and confirm to shutdown to make it power off.

## HOW TO CONTROL?

This device is equipped with a full touch display screen, it supports full screen touch control.

1) In the home page slide the screen as in the following diagram to enter to the different interfaces :

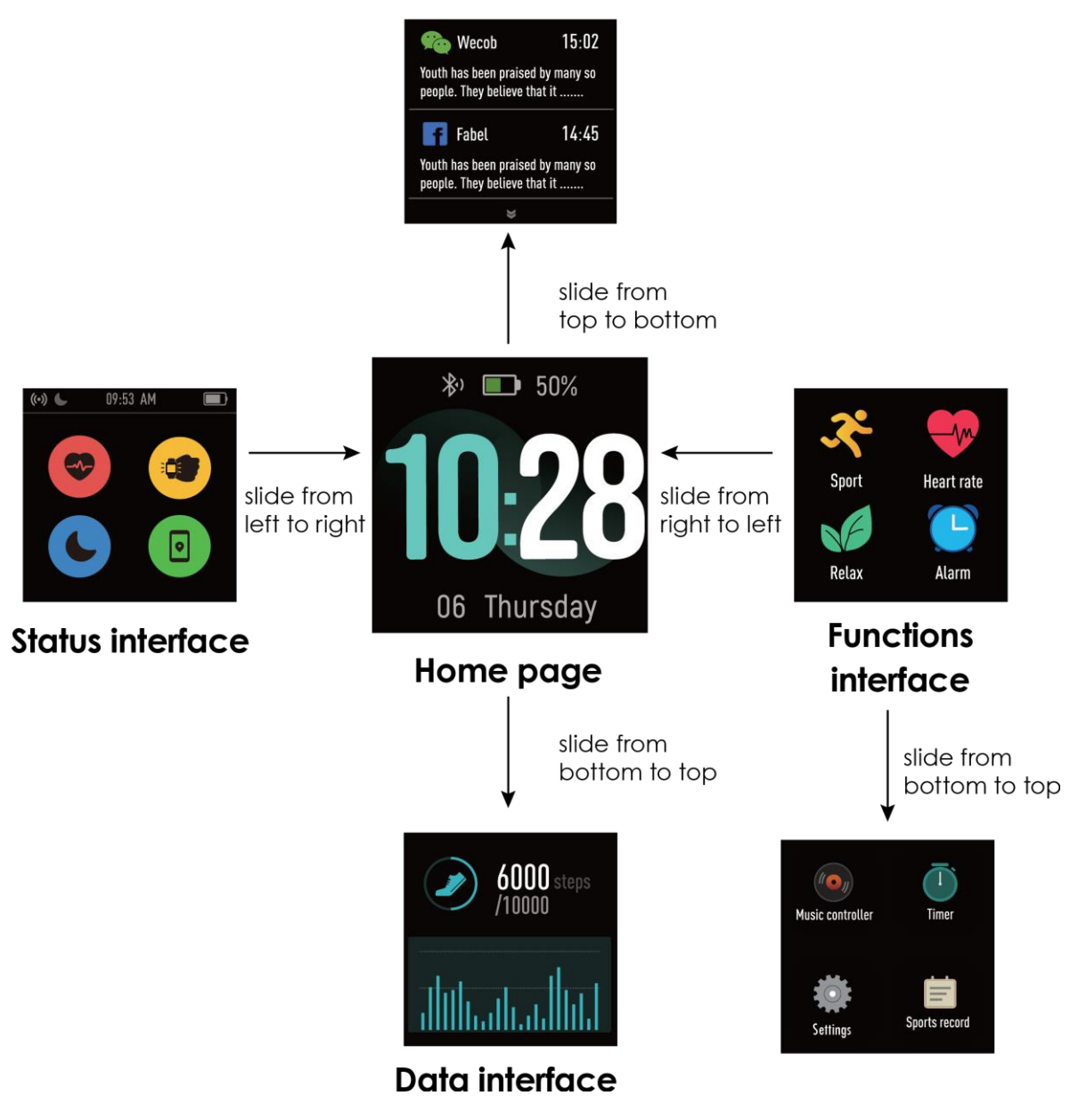

#### Notifications

- 1) Short tap in the icon to select/enter in that menu. In the submenus slide from left/right or top/bottom to go to the next/previous page. Short press the side button to return to the previous interface.
- 2) In the home page, long press the screen for a few seconds until the screen zooms out, then slide the screen up or down and select the digital clock style you prefer to change it.

## **GETTING STARTED:**

#### - For Android

1) How to obtain the BT Connection APK (VeryFitPro)

Search for the VeryFitPro APP in the Play Store; download it and install it in your Android smartphone, or go to our **website www.sami.es** and download the application.

2) Installation of the VeryFitPro APK.

When installing the **VeryFitPro** application on your Android, you must allow all the Application Permissions, allow this **VeryFitPro** app auto run.

The first time you run this **VeryFitPro app**, it will ask you to Enable Notifications, please tap OK and tap the **VeryFitPro** and confirm OK. You must tap OK/Allow/Pair/Yes/Confirm for any pop-up request. On your Android permission management, allow all application permissions.

3) How to make the wearable pair with your Android smart phone? \*First, turn on the Bluetooth of your Phone.

\*Second, run the VeryFitPro app on your Phone, on the home page of VeryFitPro, find the pairing request by the pulling down on the home page of the APP. Then select "Confirm", the APP will search for new Bluetooth device(s), when the available Bluetooth device displays, please select ID205L or WS-2332 (the BT name of this device) to make it pair. Select "confirm bind device" and the pairing will be finished in a few seconds. When you pair for the first time, the VeryFitPro app will ask you to o enable GPS and Bluetooth, and authorize VeryFitPro to get access to the GPS on you mobile phone. When you finish select OK/Confirm/Allow for any pop-up request.

\* Now you can start using your desired functions of the smart band.

**Important**: To enable all notifications of different softwares such as WhatsAPP, Facebook, Skype, Twitter, you will need to turn on the notifications on the APP manually. On the **VeryFitPro** homepage, select the icon "**Device**" (situated on the right bottom of the screen),  $\rightarrow$  select "**SNS Alert**"  $\rightarrow$  turn on "**Allow notification**" and turn on all the APP notifications you want to active.

## - For iPhone

1) How to obtain the BT Connection APP? (VeryFitPro)

On iPhone, please go to APP Store and search **VeryFitPro** and install the app. 2) How to make the wearable pair with your iPhone?

\*Éirst, turn on the Bluetooth of iPhone

\* Run the VeryFitPro app on the iPhone, on the home page of VeryFitPro, find the pairing request by the pulling down on the home page of the APP. Then select "Confirm", the APP will search for new Bluetooth device(s), when the available Bluetooth device displays, please select ID205L or WS-2332 (the BT name of this device) to make it pair. Select "confirm bind device" and the pairing will be finished in a few seconds. When you pair for the first time, the **VeryFitPro** app will ask you to o enable GPS and Bluetooth, and authorize **VeryFitPro** to get access to the GPS on you mobile phone. When you finish select OK/Confirm/Allow for any pop-up request.

\* Now you can start using your desired functions of the smart band.

**Important**: To enable all notifications of different softwares such as WhatsAPP, Facebook, Skype, Twitter, you will need to turn on the notifications on the APP manually. On the **VeryFitPro** homepage, select the icon "**Device**" (situated on the right bottom of the screen),  $\rightarrow$  select "**SNS Alert**"  $\rightarrow$  turn on "**Allow notification**" and turn on all the APP notifications you want to active.

PRODUCT FEATURES BLUETOOTH (V 4.2) TOUCH SCREEN. Capacitive colour touch screen 1.3" full touch screen BUILT IN VIBRATING MOTOR BUILT IN HEART RATE SENSOR BUILT IN GRAVITY SENSOR GESTURE CONTROL TO LIGHT UP THE DISPLAY SCREEN

#### **DISPLAY SCREEN INTERFACE**

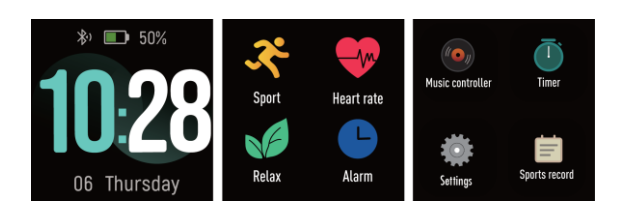

1) Time/Date/Battery displaying

2) Sports – different sport modes including Running/ Walking

/Cycling/Hiking/Climbing/Treadmill/Spinning/Yoga. Enter to the sports mode by selecting the sports icon,  $\rightarrow$  select the sport type  $\rightarrow$  enter the sports countdown automatically. During sports, to pause sports short press the side button, and to restore sports short press the side button again. To end up sports long press the side button and select the end button on the screen.

#### 3) Heart Rate

4) Relax function: Helps you regulate your breathing and relax your mood.

5) Alarm Clock – Support to set it at VeryFitPro APK/APP.

6) Music Control - Control music on your mobile phone (watch cannot store music)

7) Timér

8)Settings: Clock screens/Brightness/about/shut down

9)Sports Record

Data can be sync from the wearable to the smart phone on the **VeryFitPro** APK/APP.

Your smart phone will synchronize when the Bluetooth is paired with this device.

#### **FUNCTIONS**

PHONE CALL NOTIFICATION - vibrating reminder for incoming phone calls. This function needs to be turned on manually at the VeryFitPro APK/APP. MESSAGE NOTIFICATION - vibrating reminder for incoming messages, including SMS, WhatsApp, Facebook, Twitter, Skype messages, etc. This function needs to be turned on manually at the VeryFitPro APK/APP. Memory for 10 messages. CLOCK SCREENS (Different home digital clocks) - In the home screen of the smart band, long press the screen for a few seconds to change the style of the digital clock. SLEEP MONITOR - supported on the VeryFitPro APK/APP ALARM CLOCK - supported on the VeryFitPro APK/APP FIND THE DEVICE (Looking for your mobile phone) supported on the VeryFitPro APK/APP

**SEDENTARY REMIDER (REMIND TO MOVE)** –set it on the VeryFitPro APK/APP Do Not Disturb Mode – set it on the VeryFitPro APK/APP

GESTURE CONTROL (Raise your hand to light up the screen).

**GPS MAP TRACE:** (view it on the BT APP/APK **VeryFitPro**) On the home page of the **VeryFitPro**, tap in the "+" icon situated in the middle bottom of the home page, then tap in the GPS icon (the left icon) and select the play icon to view the GPS map trace. To end the GPS map trace select the stop icon situated in the right of the screen and confirm to end up with the activity. In the home page of the **VeryFitPro app**, scroll down to view your activity and the GPS map trace history record.

# **TECHNICAL SPECIFICATIONS:**

Display screen: Capacitive touch screen 1.3". Full colour touch screen Screen resolution: 240x240pixels. Internal Memory: 64Mb CPU: Nordic NRF52840 Charge I/O port : USB magnetic charging cable Battery: Built in Li-Polymer 210mAh Stand by time: 30-40 DAYS Working time: 8-10 DAYS Bluetooth: 4.2 Water-resist Rating: IP68 this device resists 30 meters waterproof Weight: 35 g

# **Declaration of Conformity**

| Hereby we,            |                                |
|-----------------------|--------------------------------|
| Name of manufacturer: | SANTOSHI SL                    |
| Address:              | CALLE FELIPE ASENJO N.56       |
| Zip code & City:      | 28947 - FUENLABRADA ( MADRID ) |
| Country:              | SPAIN                          |
|                       |                                |

declare that this DoC is issued under our sole responsibility and that this product:

| Product description: | Smart Band    |
|----------------------|---------------|
| Type designation(s): | WS-2332       |
| Trademark:           | SAMI WEARABLE |

is in conformity with the relevant Union harmonization legislation:

DIRECTIVE EMC 2014/30/EU DIRECTIVE LVD 2014/35/EU

Standard CE (RED): DIRECTIVE 2014/53/EU Standard RoHS: 2011/65/EU: (RoHS) Restriction of Hazardous Substance.

with reference to the following standards applied:

EN 60950-1: 2006+A11:2009+A1:2010+A12:2011+A2:2013 EN 62479:2010 EN 301 489-1 V2.1.1 (2017-02) EN 301 489-17 V3.1.1 (2017-02) EN 300 328 V2.1.1 (2016-11)

Signature Full name: VISHAL MIRPURI Position: ADMINISTRATOR Date: 11 / 11 / 2019